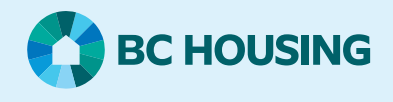

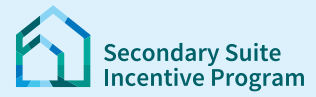

## Secondary Suite Incentive Program (SSIP) User Guide

How to update a saved SSIP Application

## Step 1: Log in to the SSIP Portal https://www.bchousing.org/ssip

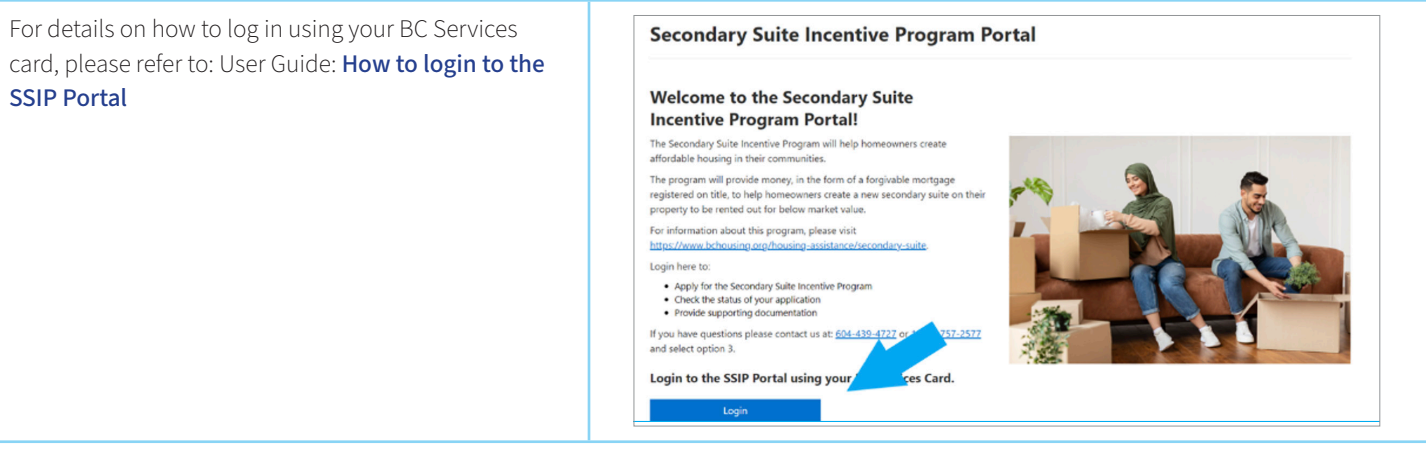

## Step 2: Update a saved application

| 🕜 BC HOUSING    | Secondary Suite Incent | ive Program | Dashboard   Mailbox   AMY VOLKER - |                     |                    |  |  |
|-----------------|------------------------|-------------|------------------------------------|---------------------|--------------------|--|--|
| Dashboard       | ł                      |             | New SSIP App                       | lication You have 1 | 18 new message(s). |  |  |
| Action Required | 9 Unread Message(s)    |             | ~                                  |                     |                    |  |  |
|                 |                        |             |                                    |                     |                    |  |  |
| My Applica      | tions                  |             |                                    |                     |                    |  |  |
| My Applica      | tions<br>Status        | Address     | Status Date                        | Submitted Date      | Action             |  |  |

Start the application where you left off. Please see User Guide: How to create an Application. Follow the steps to complete the SSIP application.

Authorized Delegates can find submitted Application(s) under Delegated Applications. Look for the correct Application, if you have more than one. Continue entry on a Started application, either click on the **SSIP ID** link or the **Update** link.

| Delegated Applications<br>A Delegated Application is an application where an authorized representative is submitting an application on the homeowner's behalf. |           |                                                 |             |                |                                |  |  |
|----------------------------------------------------------------------------------------------------|-----------|-------------------------------------------------|-------------|----------------|--------------------------------|--|--|
| SSIP ID                                                                                                    | Status    | Address                                         | Status Date | Submitted Date | Action                         |  |  |
| <u>SSIP-01615</u>                                                                                                    | Submitted | 4555 Kingsway, Burnaby,<br>V5H4V8               | 04/04/2024  | 04/04/2024     | <u>Update</u><br><u>Cancel</u> |  |  |
| SSIP-01620                                                                                                    | Started   | 3846 Hamilton Street,<br>Port Coquitlam, V3B3B8 |             |                | Update<br>Cancei               |  |  |